HostID 情報の確認方法

- <u>v23</u> 以降を購入した場合
- <u>v22</u> 以前を購入した場合

v23 以降を購入した場合

製品起動後、Licensing メニューをクリックします。
 Windows の場合: Help → Licensing

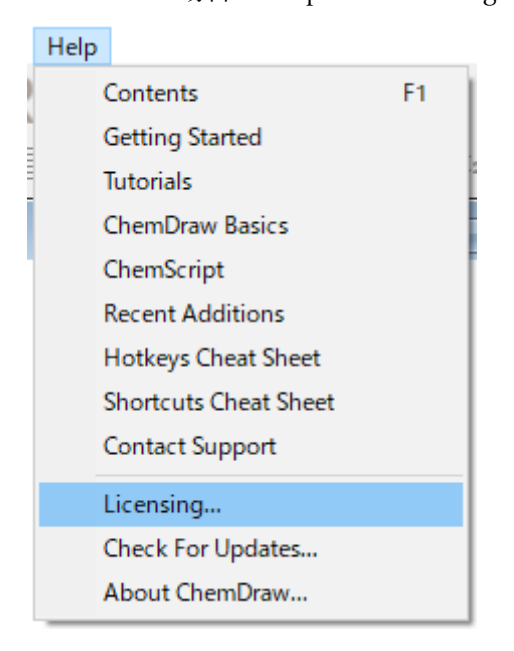

Mac の場合: ChemDraw  $\rightarrow$  Licensing

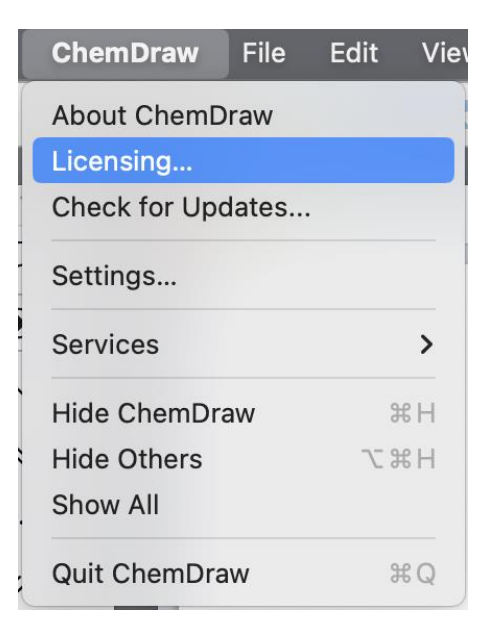

2. アクティベーションウィンドウが表示され、HostID 情報が確認可能です。

| Revvity Software Acti                     | vation                                 | $\times$ |  |  |
|-------------------------------------------|----------------------------------------|----------|--|--|
| Software activation:                      |                                        |          |  |  |
| *Name:                                    | Hulinks Support                        |          |  |  |
| Organization:                             | Hulinks                                |          |  |  |
| *Email:                                   |                                        |          |  |  |
| *Activation code:                         |                                        |          |  |  |
|                                           | xxxx-xxxx-xxxx ChemOffice Professional |          |  |  |
| Activate or                               | deactivate online                      |          |  |  |
| <ul> <li>Activate or</li> </ul>           | deactivate by uploading a file         |          |  |  |
| Troubleshooting<br>For help, contact us a | t https://support.revvitysignals.com/  |          |  |  |
| Your host ID is:                          |                                        |          |  |  |
| License Details                           | Log                                    |          |  |  |
| Help                                      | Deactivate Cance                       | :        |  |  |

v22 以前を購入した場合

製品起動後、Activate ChemDraw メニューをクリックします。
 Windows の場合: Help → Activate ChemDraw

| Help |                       |    |
|------|-----------------------|----|
| C    | Contents              | F1 |
| C    | Setting Started       |    |
| Т    | utorials              |    |
| C    | ChemDraw Basics       |    |
| C    | ChemScript            |    |
| C    | Querying SciFinder®   |    |
| A    | dd-in Developer Guide |    |
| R    | Recent Additions      |    |
| F    | lotkeys Cheat Sheet   |    |
| S    | hortcuts Cheat Sheet  |    |
| C    | Contact Support       |    |
| A    | Activate ChemDraw     |    |
| A    | bout ChemDraw         |    |

## Mac の場合: ChemDraw $\rightarrow$ Activate ChemDraw

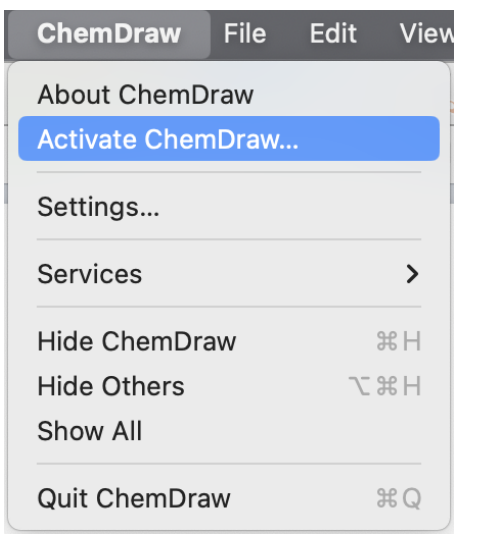

2. アクティベーションウィンドウが表示され、HostID 情報が確認可能です。

| Revvity Software Activation               |                                        |    |  |  |
|-------------------------------------------|----------------------------------------|----|--|--|
| Software activation:                      |                                        |    |  |  |
| *Name:                                    | Hulinks Support                        |    |  |  |
| Organization:                             | Hulinks                                |    |  |  |
| *Email:                                   |                                        |    |  |  |
| *Activation code:                         |                                        |    |  |  |
|                                           | xxxx-xxxx-xxxx ChemOffice Professional |    |  |  |
| Activate or                               | deactivate online                      |    |  |  |
| <ul> <li>Activate or</li> </ul>           | deactivate by uploading a file         |    |  |  |
| Troubleshooting<br>For help, contact us a | t https://support.revvitysignals.com/  |    |  |  |
| Your host ID is:                          |                                        |    |  |  |
| License Details                           | Log                                    |    |  |  |
| Help                                      | Deactivate Activate Cance              | ;I |  |  |

※ v20 以前の場合は、左下の More Options ボタンをクリックし、ウィンドウを展開 する必要があります。